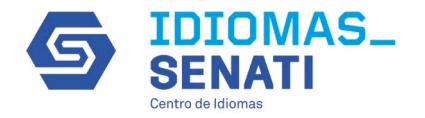

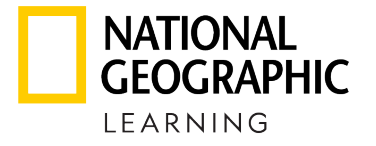

# ¿Cómo puedo acceder al Gradebook en MyELT?

ENGLISH

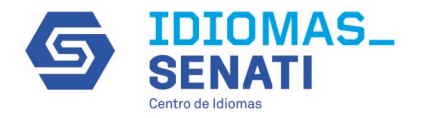

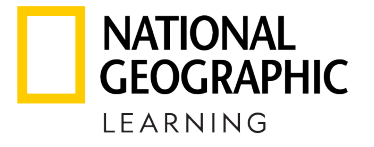

Una vez ingrese a su cuenta de docente en MyELT, seleccione la opción "Gradebook" que se encuentra en el menú de la parte superior:

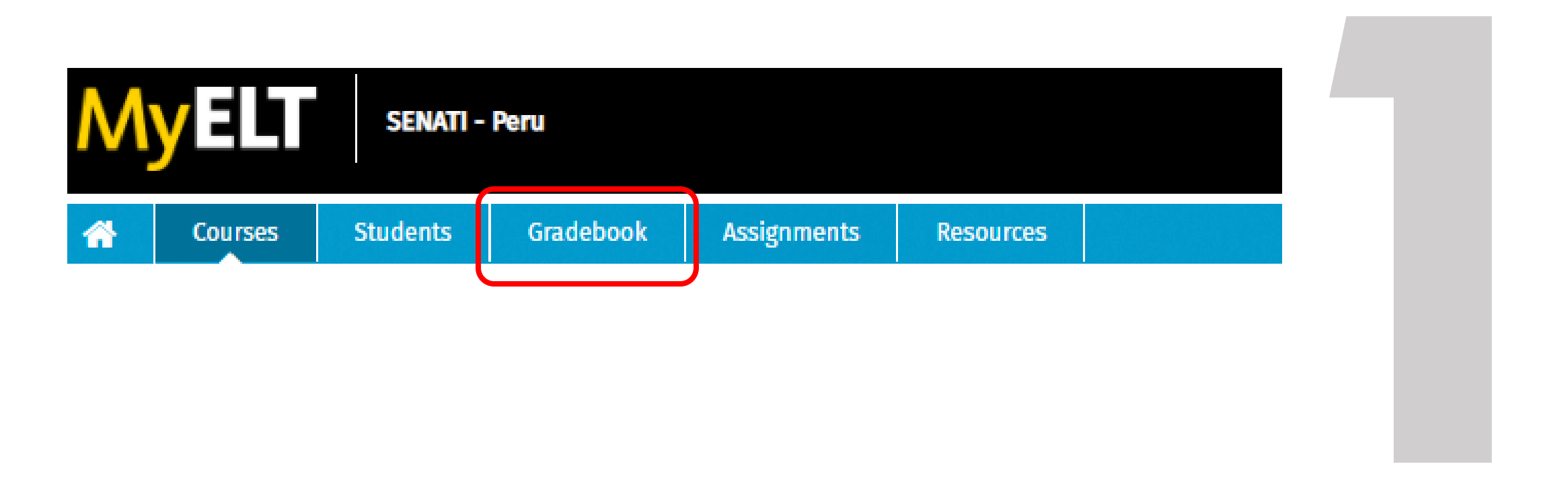

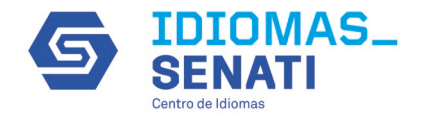

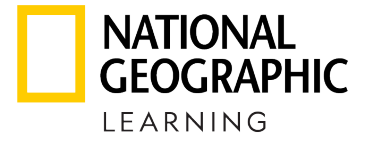

Para seleccionar el curso que se desea visualizar, al frente del nombre desplegará la flecha para tener el listado de todos los cursos disponibles dentro de su cuenta:

| <b>~</b> | Courses       | Students          | Gradebook        | Assignments  | Resources |                              |                                 |
|----------|---------------|-------------------|------------------|--------------|-----------|------------------------------|---------------------------------|
|          |               |                   |                  |              |           |                              |                                 |
| Grad     | ebook: 2      | 202210-SC         | OU-203-LC        | _3C (March ( | 04) 🔻     |                              |                                 |
| ⊟ Sele   | ct a Course o | r Section         |                  |              |           |                              |                                 |
| ± 🚅      | 202110 SENATI | limited access    |                  |              |           |                              |                                 |
| ± 🚅      | 202120 SENATI | limited access    |                  |              | ter:      | (Choose a report type) -     | Manage: (Choose a Tool) -       |
| ⊡€       | 202210 SENATI | limited access    |                  |              |           |                              |                                 |
|          | 202210-SCOU-2 | 03-LC_3C (March)  | 04)              |              |           |                              |                                 |
|          | 202210-SCOU-2 | 03-LC_3S (March   | 04)              |              |           |                              |                                 |
|          | 202210-SCOU-2 | 03-LC_K0144 (Mar  | rch 04)          |              |           |                              |                                 |
|          | 202210-SCOU-2 | 03-LC_K0150 (Mar  | rch 04)          |              |           |                              |                                 |
|          | 202210-SCOU-2 | 203-NRC_29628 (Fe | ebruary 01)      |              |           |                              |                                 |
|          | 202210-SCOU-2 | 13-LC_KD (March   | 06)              |              | it L      | evel Basic / Unit 9 / Unit 9 | / Lesson A / Grammar 2          |
|          | 202210-SCOU-2 | 13-NRC_35346 (Fe  | bruary 03)       |              |           |                              |                                 |
|          | 202210-SCOU-2 | 14-LC_K0078 (Mar  | rch 06)          |              |           |                              |                                 |
|          | 202210-SCOU-2 | 18-LC_22 (March 0 | 04)              |              | Uni       | t 9 / Lesson A / Grammar 1   | Level BasiUnit 9 / Lesson A / G |
| Ħ 🧾      | ICA_AYA 20202 | 0 July_August_Se  | p limited access |              |           |                              | not taken                       |
|          |               |                   |                  |              |           |                              | not taken                       |

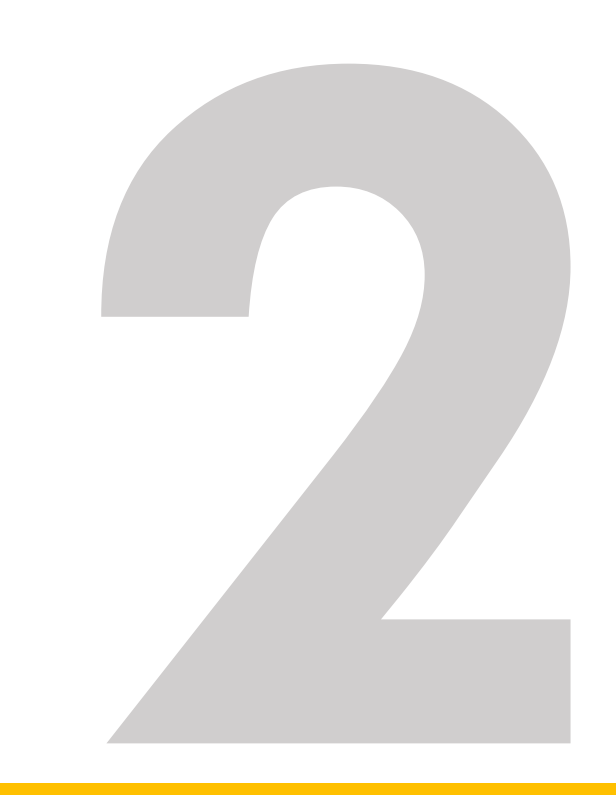

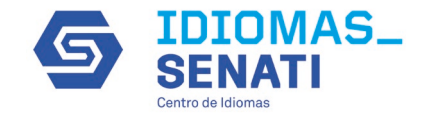

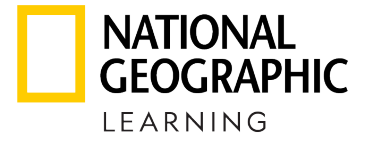

## Una vez seleccionado el curso que desea visualizar, en la parte inferior encontrará el avance en las actividades de cada uno de los estudiantes inscritos en su clase

| Gradebook: 202210-SC                  | :0U-203-L0                   | C_3C (Marc | h 04) 🔻                                     |                                         | Tutorial: Viewing Stu                   | udent & Class Progress (2:54) 🛋 |
|---------------------------------------|------------------------------|------------|---------------------------------------------|-----------------------------------------|-----------------------------------------|---------------------------------|
| View Assignments                      |                              |            |                                             |                                         |                                         |                                 |
| Find a student name that cont         | ains                         | Q          | Report Creator : ( Choose a report type ) 🔻 | Manage : (Choose a Tool) 🔻              |                                         |                                 |
| FILTERS<br>Assignment Group : All 👻 B | ook: All 🔻                   | Reset      |                                             |                                         |                                         |                                 |
|                                       |                              |            | Assignment: Level Basic / Unit 9 / Unit 9 / | Lesson A / Grammar 1                    |                                         |                                 |
| include All Unteller Assignm          | <del>ento in Grade T</del> e | rtal       |                                             |                                         |                                         |                                 |
| Student 🔺                             | Total 🔫                      | Progress 👻 | Level BasiUnit 9 / Lesson A / Grammar 1     | Level BasiUnit 9 / Lesson A / Grammar 2 | Level Basit 9 / Lesson A / Vocabulary 1 | Level BasiUnit 9 / Lesson C /   |
| ANDRADE MARTINEZ, YOMA                | N/A                          | 0%         | not taken                                   | not taken                               | not taken                               | not taken                       |
| AVILES ESPINOZA, EMANUEL              | N/A                          | 0%         | not taken                                   | not taken                               | not taken                               | not taken                       |
| BARRETO REYES, EDSON DI               | N/A                          | 0%         | not taken                                   | not taken                               | not taken                               | not taken                       |
| BASSI ANCHANTE, WILMER A              | N/A                          | 0%         | not taken                                   | not taken                               | not taken                               | not taken                       |
| BONIFACIO AVALOS, XAVIER              | N/A                          | 0%         | not taken                                   | not taken                               | not taken                               | not taken                       |
| CABRERA DIESTRO, EDGAR F              | N/A                          | 0%         | not taken                                   | not taken                               | not taken                               | not taken                       |
| CALDERON PEREZ, RODRIGO               | N/A                          | 0%         | not taken                                   | not taken                               | not taken                               | not taken                       |
|                                       |                              |            |                                             |                                         |                                         |                                 |

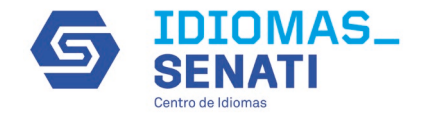

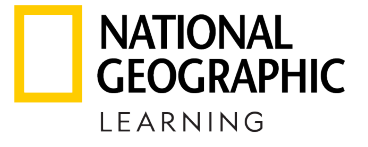

#### Para descargar el reporte de la clase, de clic en la opción "Choose a report type"

#### Gradebook: 202210-SCOU-203-LC\_3C (March 04) -

View Assignments

| Find a student name that contains Q               | Report Creator : (Choose a report type) - | Manage : (Choose a Tool) 🔻 |  |
|---------------------------------------------------|-------------------------------------------|----------------------------|--|
| FILTERS Assignment Group : All  Book : All  Reset |                                           |                            |  |

|                                                |         |            | Assignment: Level Basic / Unit 9 / Unit 9 / Lesson A / Grammar 1 |                                         |               |  |  |
|------------------------------------------------|---------|------------|------------------------------------------------------------------|-----------------------------------------|---------------|--|--|
| Include All Untaken Assignments in Grade Total |         |            |                                                                  |                                         |               |  |  |
| Student 🔺                                      | Total 👻 | Progress 🔻 | Level BasiUnit 9 / Lesson A / Grammar 1                          | Level BasiUnit 9 / Lesson A / Grammar 2 | Level Basit 9 |  |  |
| ANDRADE MARTINEZ, YOMA                         | N/A     | 0%         | not taken                                                        | not taken                               | not taken     |  |  |
| AVILES ESPINOZA, EMANUEL                       | N/A     | 0%         | not taken                                                        | not taken                               | not taken     |  |  |
| BARRETO REYES, EDSON DI                        | N/A     | 0%         | not taken                                                        | not taken                               | not taken     |  |  |

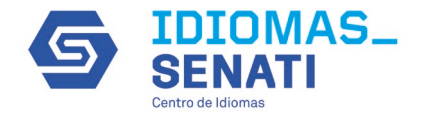

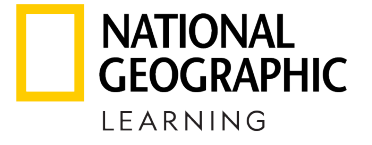

### Allí escogerá la tercera opción - Scores, by Student (Summary, w/Categories)

#### Gradebook: 202210-SCOU-203-LC\_3C (March 04) -

View Assignments

| Find a student name that cont | ains             | Q          | Report Creator : (Choose a report type) -  | Manage: (Choose a Tool) 👻          |
|-------------------------------|------------------|------------|--------------------------------------------|------------------------------------|
|                               |                  |            | Activity Statistics                        |                                    |
| FILTERS                       |                  |            | Scores, by Student (Details)               |                                    |
| Assignment Group : All 🔻 🛛 B  | ook: All 🔻       | Reset      | Scores, by Student (Summary, w/Categories) |                                    |
|                               |                  |            | Time Spent, by Student                     |                                    |
|                               |                  |            | Assignment Statistics                      |                                    |
|                               |                  |            | Scores, by Assignment                      | Lesson A / Grammar 2               |
|                               |                  |            | Scores, by Student (Summary)               |                                    |
| Marken Assignment             | ents in Grade To | tal        | Placement Test Results                     |                                    |
| Student 🔺                     | Total 👻          | Progress 🔻 | Student Assignment Progress Report         | Level BasiUnit 9 / Lesson A / Grar |
| ANDRADE MARTINEZ, YOMA        | N/A              | 0%         | not taken                                  | not taken                          |
| AVILES ESPINOZA, EMANUEL      | N/A              | 0%         | not taken                                  | not taken                          |
| BARRETO REYES, EDSON DI       | N/A              | 0%         | not taken                                  | not taken                          |
| BASSI ANCHANTE, WILMER A      | N/A              | 0%         | not taken                                  | not taken                          |

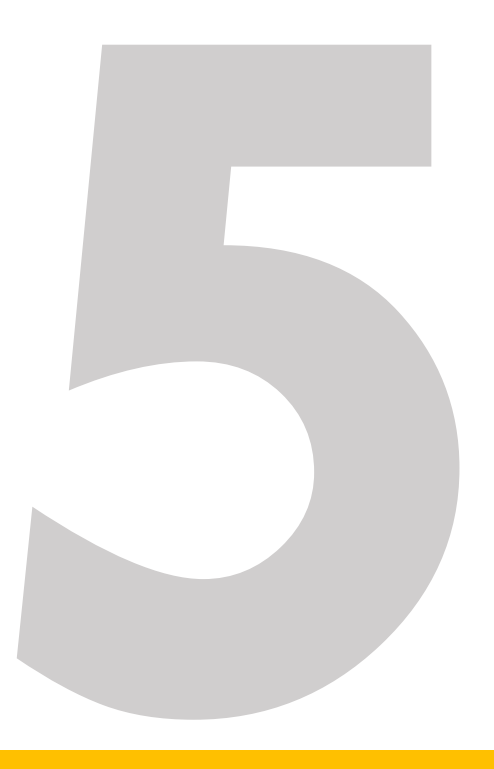

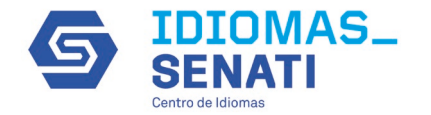

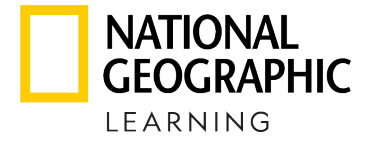

#### Luego clic en "Create Report"

| Courses S                                        | itudents Gradebook As                   | signments Resources                             |                                                 | Admin Tools 👻                                         |  |  |  |  |  |  |
|--------------------------------------------------|-----------------------------------------|-------------------------------------------------|-------------------------------------------------|-------------------------------------------------------|--|--|--|--|--|--|
| Gradebook: 202210-SCOU-203-LC_3C >> Reports      |                                         |                                                 |                                                 |                                                       |  |  |  |  |  |  |
| Scores, by Student (Summary, w/Categories)       |                                         |                                                 |                                                 |                                                       |  |  |  |  |  |  |
| Report Options —                                 |                                         |                                                 |                                                 |                                                       |  |  |  |  |  |  |
| Name Display:<br><ul> <li>Last, First</li> </ul> | Include assignments<br>Omit assignments | not yet due:<br>not past due date and not taken | Break up wide tables for printing?<br>One table | Create Report                                         |  |  |  |  |  |  |
| ⊖ Sign In ID                                     | ⊖ Include all assign                    | ments                                           | ○ Multiple tables                               |                                                       |  |  |  |  |  |  |
| ) Student ID                                     |                                         |                                                 |                                                 |                                                       |  |  |  |  |  |  |
|                                                  |                                         |                                                 |                                                 |                                                       |  |  |  |  |  |  |
| NATIONAL<br>GEOGRAPHIC © 2022                    |                                         |                                                 |                                                 | About MyELT   Help   Terms of Use   Privacy Statement |  |  |  |  |  |  |
| LEARNING                                         |                                         |                                                 |                                                 |                                                       |  |  |  |  |  |  |
|                                                  |                                         |                                                 |                                                 |                                                       |  |  |  |  |  |  |
|                                                  |                                         |                                                 |                                                 |                                                       |  |  |  |  |  |  |
|                                                  |                                         |                                                 |                                                 |                                                       |  |  |  |  |  |  |

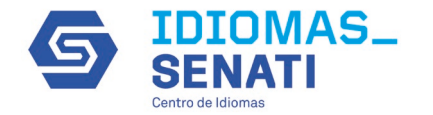

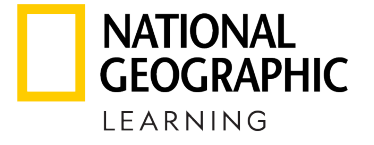

#### Tendrá una vista previa online del reporte con el avance de cada alumno del curso

#### Your report appears below.

You can print the report as it appears on this screen by clicking "Print Report." You can also save the report in a variety of file formats by selecting a file type and clicking "Save Report."

| Print                                      | Save R               | eport as: O.pdf (Adobe Acrobat com | patible) (). <b>rtf</b> (MS Word compatible) | ○.csv (Spreadsheet com |
|--------------------------------------------|----------------------|------------------------------------|----------------------------------------------|------------------------|
| Student Cumulative Grades                  |                      |                                    |                                              |                        |
| Student                                    | Default<br>(100.00%) |                                    |                                              | OVERALL                |
| Name                                       | score                | possible                           | percent                                      |                        |
| ANDRADE MARTINEZ, YOMARA AYDEE             | 0.00                 | 0.00                               | 0.00%                                        | 0.00%                  |
| AVILES ESPINOZA, EMANUEL GERMAIN           | 0.00                 | 0.00                               | 0.00%                                        | 0.00%                  |
| BARRETO REYES, EDSON DIOGO                 | 0.00                 | 0.00                               | 0.00%                                        | 0.00%                  |
| BASSI ANCHANTE, WILMER ANDRES              | 0.00                 | 0.00                               | 0.00%                                        | 0.00%                  |
| BONIFACIO AVALOS, XAVIER ALEXANDER         | 0.00                 | 0.00                               | 0.00%                                        | 0.00%                  |
| CABRERA DIESTRO, EDGAR FRITZ               | 0.00                 | 0.00                               | 0.00%                                        | 0.00%                  |
| CALDERON PEREZ, RODRIGO JOAQUIN            | 0.00                 | 0.00                               | 0.00%                                        | 0.00%                  |
| CERON CONTRERAS, THAVATA CELESTE DEL PILAR | 243.00               | 247.00                             | 98.38%                                       | 98.38%                 |
| CHOQUE SOTO, RUTBEL EMERSON                | 0.00                 | 0.00                               | 0.00%                                        | 0.00%                  |
| ESCATE SIFUENTES, SANDRO DEL PIERO         | 0.00                 | 0.00                               | 0.00%                                        | 0.00%                  |
| FERNANDEZ FLORES, JEREMY ESAU              | 0.00                 | 0.00                               | 0.00%                                        | 0.00%                  |
| GUTIERREZ RAMOS, MISHAEL FERNANDO          | 0.00                 | 0.00                               | 0.00%                                        | 0.00%                  |
| MARTINEZ CARDENAS, KRIXIA JOSSETTY         | 0.00                 | 0.00                               | 0.00%                                        | 0.00%                  |
| MISAICO QUISPE, DANIELA GUADALUPE          | 0.00                 | 0.00                               | 0.00%                                        | 0.00%                  |
| PACHECO ANCCANA, MICHAEL AUGUSTO           | 0.00                 | 0.00                               | 0.00%                                        | 0.00%                  |
| PALOMINO RAYMONDI, JUAN ADOLFO             | 0.00                 | 0.00                               | 0.00%                                        | 0.00%                  |
| PARRA JIMENEZ, JOSE FRANCO                 | 0.00                 | 0.00                               | 0.00%                                        | 0.00%                  |
| QUISPE VENTURA, MIGUEL ANGEL               | 0.00                 | 0.00                               | 0.00%                                        | 0.00%                  |
| SALVATIERRA CAMPOS, ODMAR JERSON           | 0.00                 | 0.00                               | 0.00%                                        | 0.00%                  |
| TIPACTI TORRES, ANGEL BRAYAN               | 0.00                 | 0.00                               | 0.00%                                        | 0.00%                  |

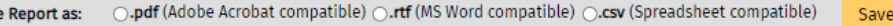

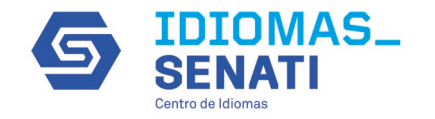

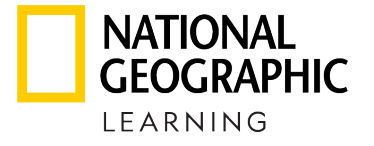

## Para exportar el reporte en su PC, podrá seleccionar entre los 3 formatos disponibles (pdf, rtf o csv) y posteriormente dar clic en **Save**.

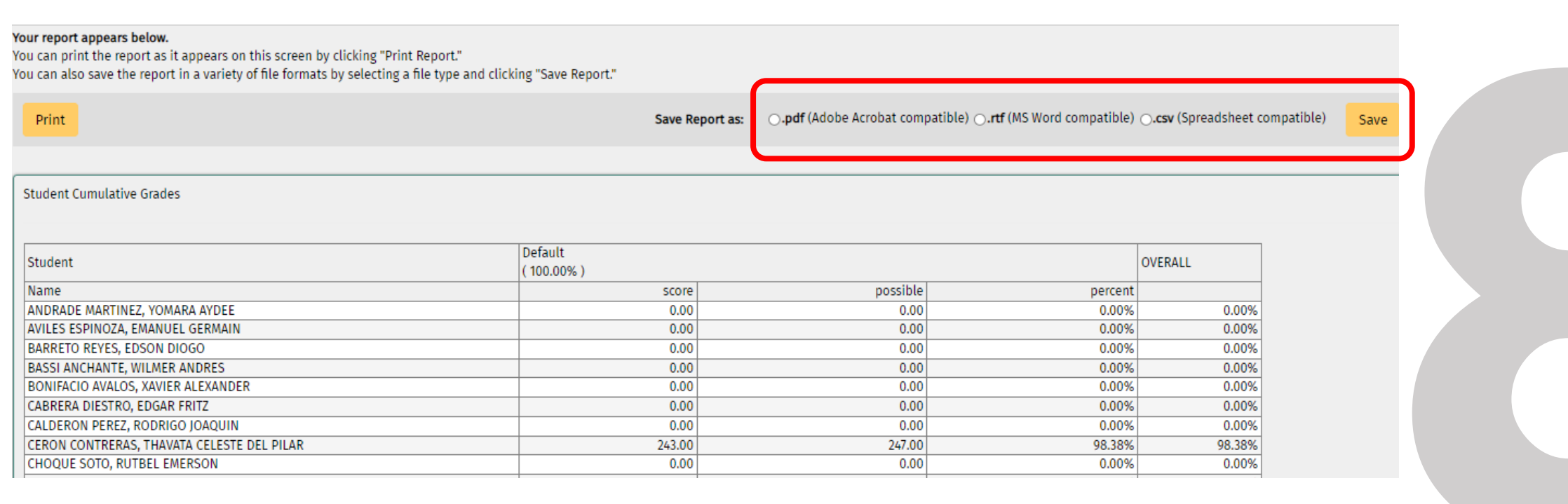

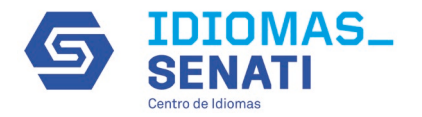

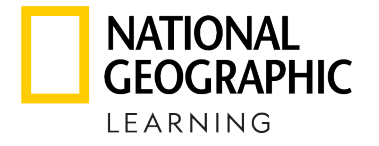

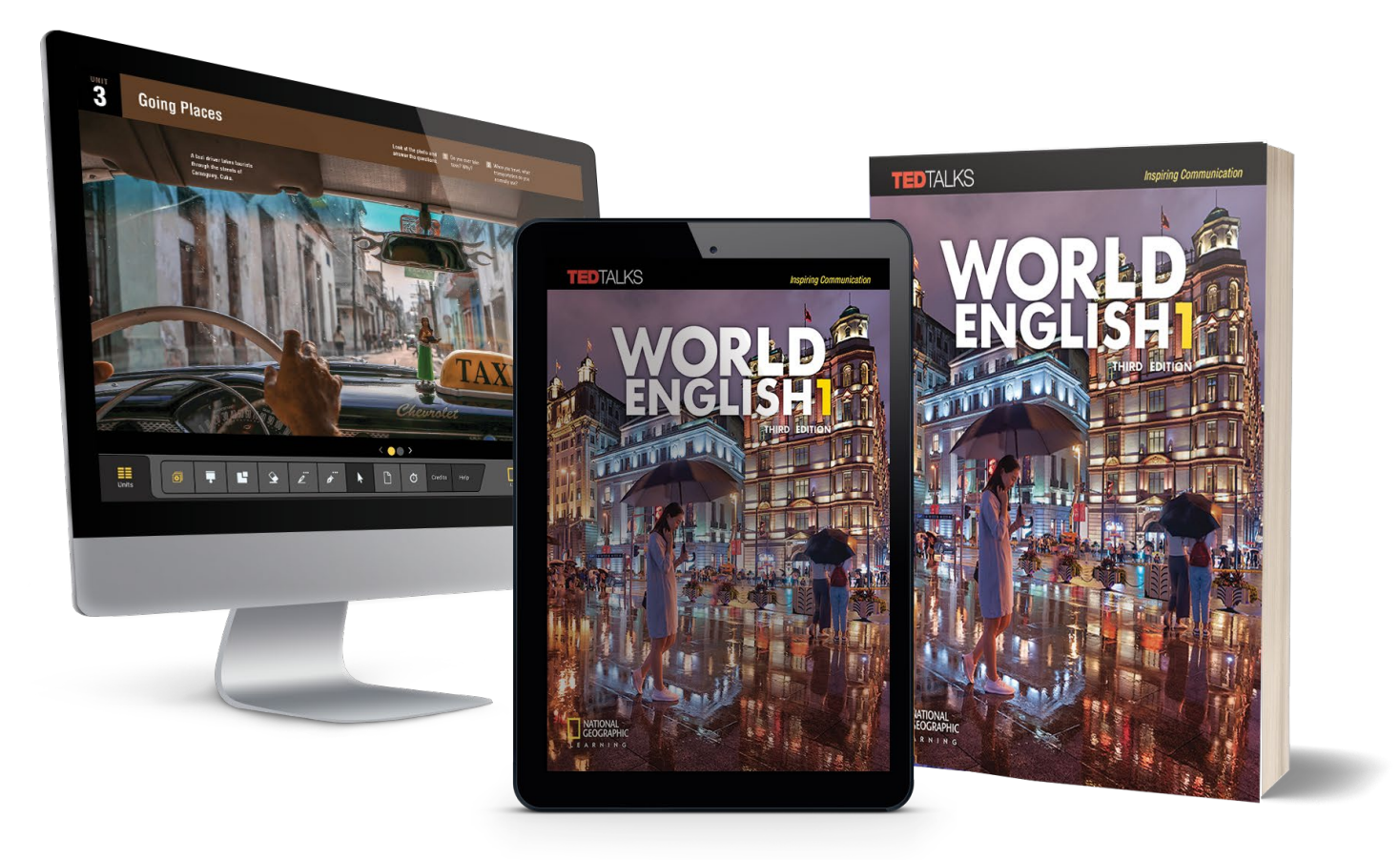